## QUALITY CARE HEALTH PLAN (QCHP) (CIGNA) (D3)

## **PROVIDER/SPECIALIST SEARCH DIRECTIONS**

- 1. Go to http://www.cigna.com/sites/stateofil/index.html.
- 2. Click "Provider Directory" in the third paragraph in the middle of the page.
- 3. Select CIGNA HEALTHCARE PHYSICIAN DIRECTORY. Click on "Continue Search."
- 4. Select the Physician type: Primary Care or Specialty Care. Enter more information if you want to reduce your search. Click on "Continue Search."
- 5. Enter the address, zip code or city/state you want to find a physician/specialist near.
- 6. Select how many miles away the provider should be from this address by clicking in the appropriate circle.
- 7. Fill in the optional information if you prefer. Otherwise, click "Continue Search."
- 8. Your directory will now show up. Your directory may require multiple pages. To continue to the next page, click "Next" at the bottom of the page.
- 9. To print this directory, click "Create a Personalized Directory" at the top of the page. Click "View the Personalized Directory." From here you may print this directory.

## **HOSPITAL SEARCH DIRECTIONS**

- 1. Go to http://www.cigna.com/sites/stateofil/index.html.
- 2. Click "Provider Directory" in the top left section of the page.
- 3. Select CIGNA HEALTHCARE HOSPITAL DIRECTORY. Click on "Continue Search."
- 4. Enter the address, zip code or city/state you want to find a hospital near. Click "Continue Search."
- 5. Your directory will now show up. Your directory may require multiple pages. To continue to the next page, click "Next" at the bottom of the page.
- 6. To print this directory, click "Create a Personalized Directory" at the top of the page. Click "View the Personalized Directory." From here you may print this directory.

## **FACILITY & ANCILLARY DIRECTIONS**

- 1. Go to http://www.cigna.com/sites/stateofil/index.html.
- 2. Click "Provider Directory" in the top left section of the page.
- 3. Select CIGNA HEALTHCARE HOSPITAL DIRECTORY. Click on "Continue Search."
- 4. Enter the address, zip code or city/state you want to find a hospital near. Click "Continue Search."
- 5. Your directory will now show up. Your directory may require multiple pages. To continue to the next page, click "Next" at the bottom of the page.
- 6. To print this directory, click "Create a Personalized Directory" at the top of the page. Click "View the Personalized Directory." From here you may print this directory.